# **Class Registration Guide**

## Things to Note Prior to Registration:

- Check your registration appointment on <u>GET</u> (time and date you register) in <u>advance</u>. Registration appointments are based on the number of units you have completed. Your registration appointment or permit to register is not an advisement appointment—it is the time you will log on to GET to register for your classes online.
- Fee payments for registration. Tuition and fees must be paid at least three days before your registration appointment. Payment can be made by Cash or Check at the Cashiers' Office, Adm. 128, Monday Thursday, 8am-6pm or Friday 8am-5pm or online at https://commerce.cashnet.com/csulapay.
- Check registration <u>holds</u> on your GET account. If you do have holds, please contact the appropriate office and have them removed prior to your registration appointment.
- **Prepare to register in a full course load.** To review your major requirements, review the ecatalog at: <u>http://ecatalog.calstatela.edu/</u>. Plan to take 8+ units per semester to stay on track for graduation.

| MA ECON E- Catalog | MS Business Analytics E-Catalog    |
|--------------------|------------------------------------|
| MSA E-Catalog      | MS Healthcare Management E-Catalog |
| MBA E-Catalog      | MS Information Systems E-Catalog   |
| MSBA E-Catalog     |                                    |

# **Registration Process:**

| Part 1: Logging In                                   | QuickLaunch                                                     | -    |
|------------------------------------------------------|-----------------------------------------------------------------|------|
| 1. Access the 'My Cal State LA' website by typing in | FAVORITES                                                       | Ø    |
| https://my.calstatela.edu/group/mycampus/home        | <ul><li>Academic Calendar</li><li>Schedule Of Classes</li></ul> |      |
| 2. Click on the <b>GET</b> link                      | Manage Favorites                                                | +Add |
|                                                      | LAUNCHPAD                                                       |      |
|                                                      | QUICKLAUNCH                                                     |      |
|                                                      | GET GET                                                         |      |
|                                                      | 💮 Canvas                                                        |      |
|                                                      | Moodle 3.4                                                      |      |
|                                                      | zoom Zoom                                                       |      |
|                                                      | Windows 10 Download                                             |      |
|                                                      | Office 365 Email                                                |      |
|                                                      | Lynda.com                                                       |      |
|                                                      | Adobe CC Purchase                                               |      |
|                                                      | Cashnet                                                         |      |
|                                                      | Enrollment Verification                                         |      |
|                                                      | Qualtrics                                                       |      |

Part 2: Adding Classes to Your Cart

1. Click on 'Self Service'

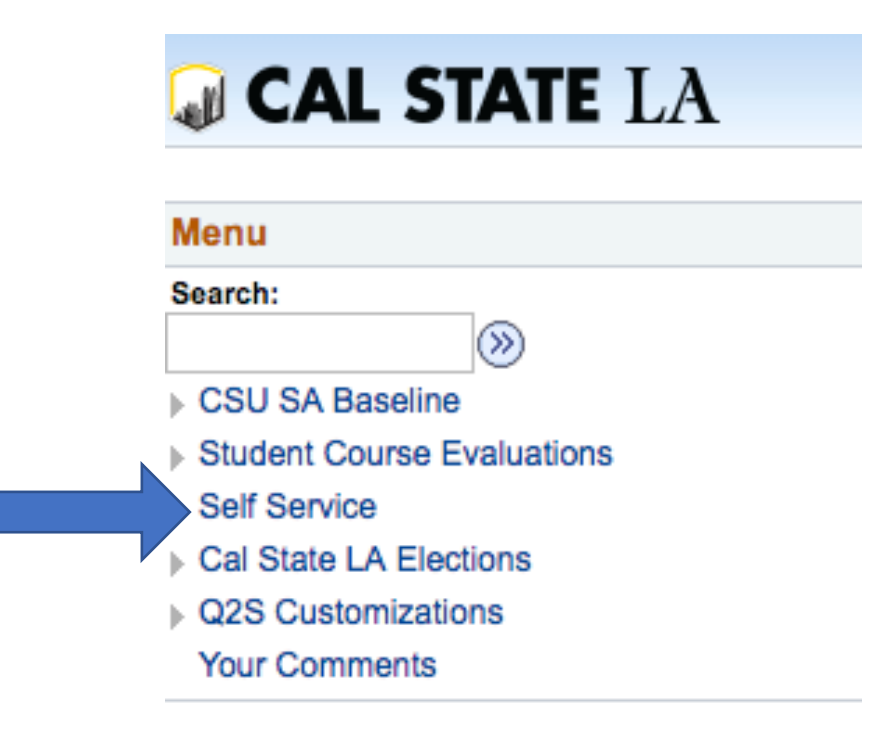

2. Find the 'Academic Planning' section and click on 'My Planner'

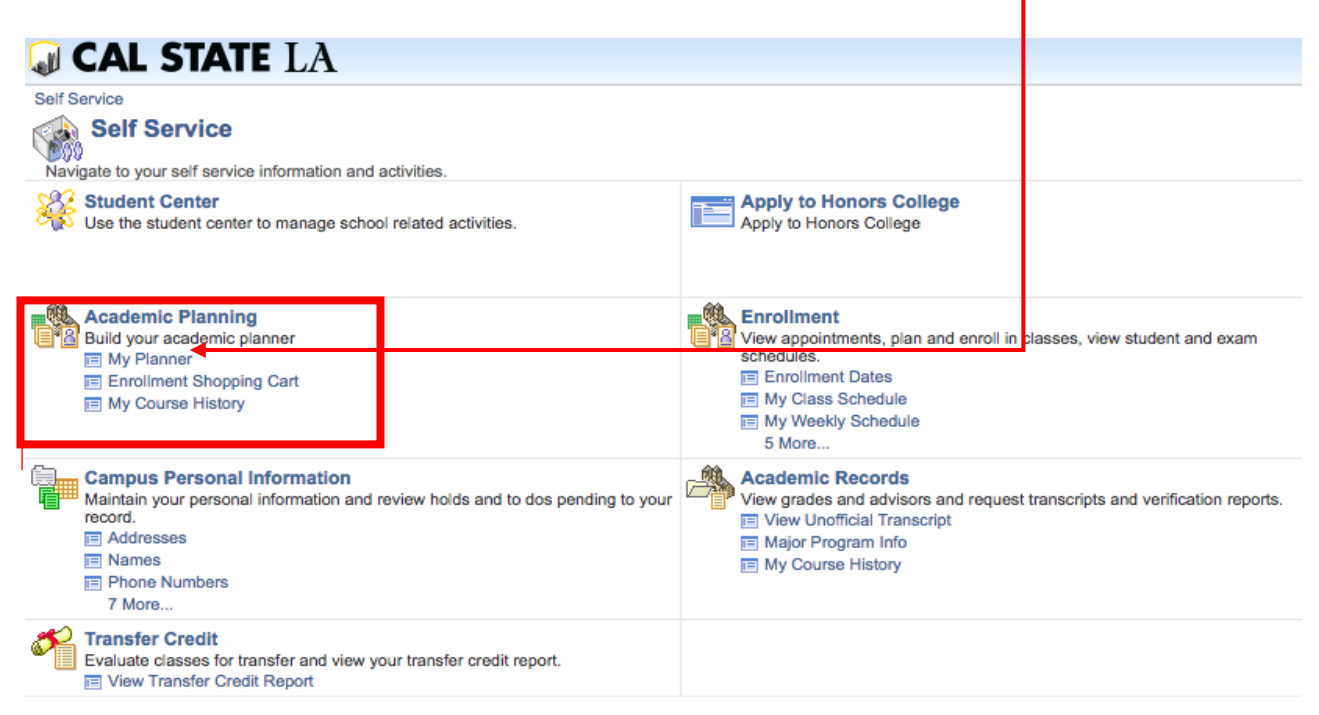

- Shopping Cart Degree Planner Course History Search Deadlines URL URL Plan Enroll This Week's Schedule My Academics Class 407 100 Academic Requirement 😳 (>>>) \_\_\_\_\_\_ Schedule Planner 110000000 Treasure
- 3. Go to 'Shopping Cart' then click the 'Schedule Planner' link

4. When you have identified your preferred schedule, use the 'Send to Shopping Cart' button to push that schedule back to GET so you can <u>validate your selections</u>

| Schedu | ule Planner | Text           | Drily                      | _                         |                           |                          |                                |              | O Help |
|--------|-------------|----------------|----------------------------|---------------------------|---------------------------|--------------------------|--------------------------------|--------------|--------|
| Back   | 🖷 Print     | 📜 Sen          | d to Shop                  | ping Cart                 |                           |                          |                                |              |        |
| e      | Status      | Subject        | Course                     | Section                   | Class<br>#                | Seats                    | Day(s) & Location(s)           | Dates        | Ca     |
|        | Enrolled    | Figance        | 2250                       | .01                       | 003500                    | 20                       | TTh 9:25am - 10:40am - SH      | 08/22/2017 - | . N    |
|        | Enrolled    | Fir Thi<br>Pla | s schedule<br>nner will cl | will now t<br>lose. Do ye | be transfei<br>ou want to | rred to the<br>continue? | Shopping Cost and the Schedule | × 7          |        |
| Θ      | Monday      |                |                            |                           |                           |                          | Cand                           |              |        |
| 8am    |             |                |                            |                           |                           |                          | Canter                         |              |        |
| 8:15   |             | The second     |                            |                           |                           |                          |                                | $\sim$       |        |
| 8.45   |             |                |                            |                           |                           |                          |                                |              |        |
| Sam    |             |                |                            |                           |                           |                          |                                |              |        |

5. Go back to 'Self Service' and locate the 'Academic Planning' section. Click on 'My Planner'

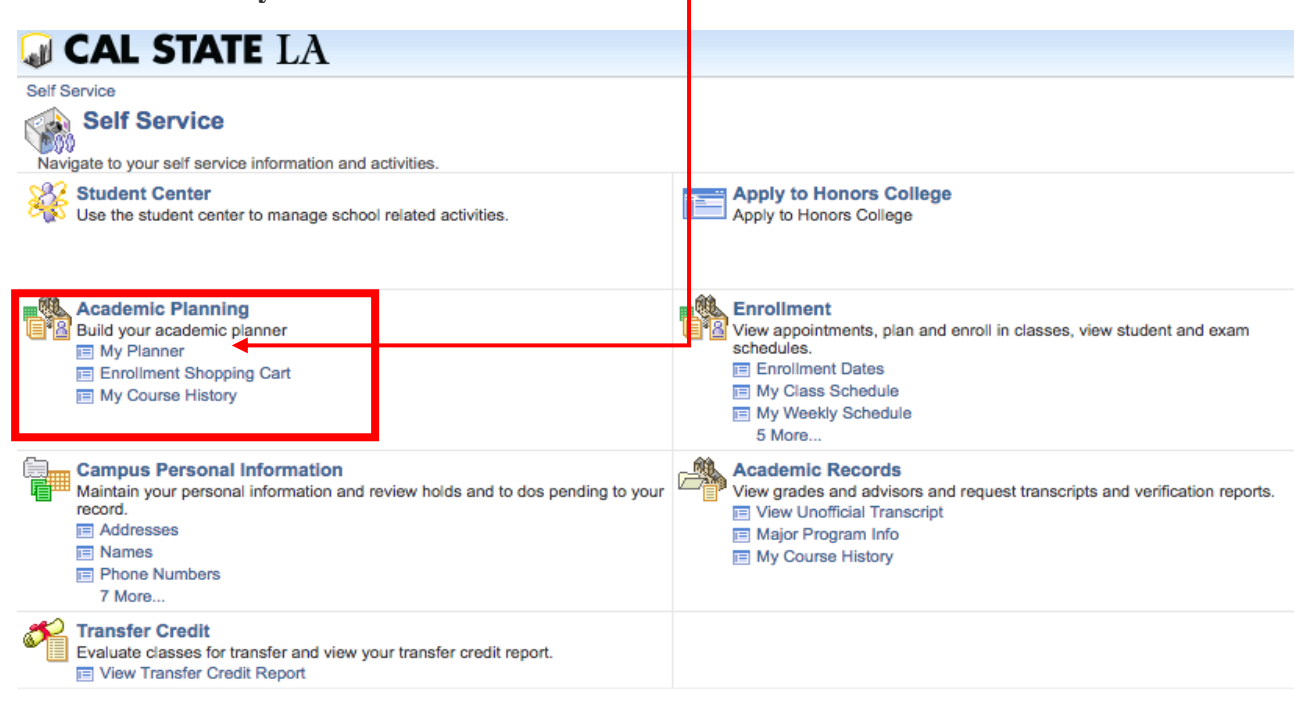

6. Select the 'Shopping Cart' tab

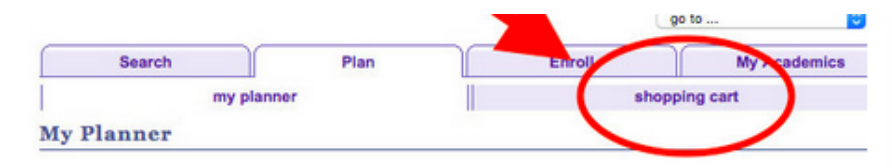

7. Select term registering for, then click 'Continue'

| my planner    | shopping cart |
|---------------|---------------|
| Shopping Cart |               |
| Select Term   |               |

|   | Term                 | Career        | Institution                |
|---|----------------------|---------------|----------------------------|
|   | Spring Semester 2017 | Undergraduate | Cal State University, L.A. |
| ) | Summer Session 2017  | Undergraduate | Cal State University, L.A. |
| ĥ | Fall Semester 2017   | Undergraduate | Cal State University, L.A. |

8. Click on 'Import Cart' to retrieve your preferred schedule from 'Schedule Planner'

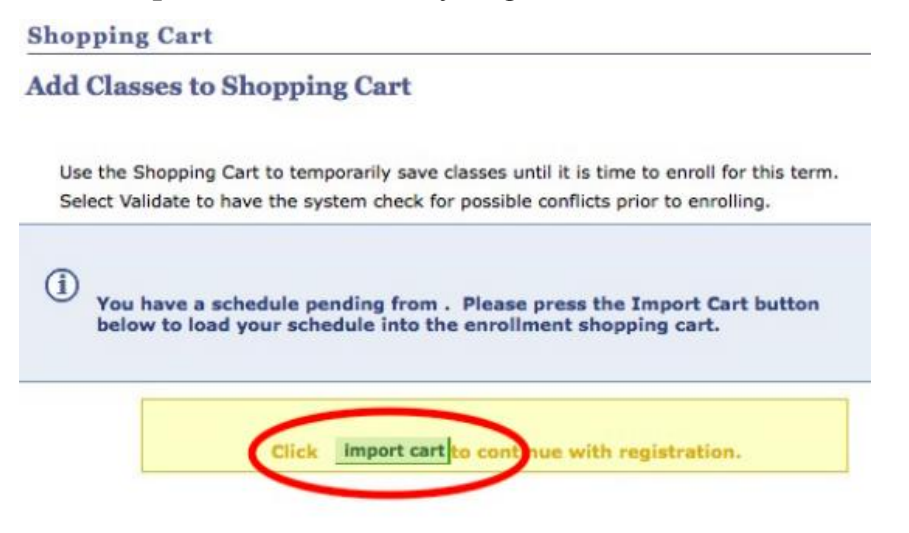

9. Once your classes are imported, click 'Next' to accept items

| lass Pr             | eferences                         |                   |                          |                   |                                                                                                    |
|---------------------|-----------------------------------|-------------------|--------------------------|-------------------|----------------------------------------------------------------------------------------------------|
| ASTR 16             | 00-01                             | LEC Oper          | 1 Wait List              | Wait list if      | class is full                                                                                       |
| STR 16              | 00-04                             | LAB Oper          | Grading                  | Graded            |                                                                                                    |
| ession<br>areer     | Regular A<br>Undergra             | cademic Session   | Units                    | 3.00              |                                                                                                    |
|                     |                                   |                   |                          |                   |                                                                                                    |
| nrollme<br>•        | nt Informati                      | )                 |                          |                   |                                                                                                    |
| nrollme<br>•        | Online (AB386                     | )<br>Days & Times | Room                     | CAN               | star (Star)                                                                                         |
| section<br>01       | Online (AB386<br>Component<br>LEC | Days & Times      | Room<br>Online           | CAN<br>Instructor | Stary/Sed D<br>08/21/2017 -<br>12/09/2017                                                           |
| Section<br>01<br>04 | Component<br>LEC<br>LAB           | Days & Times      | Room<br>Online<br>Online | CAN<br>Instructor | Start/Sod D           08/21/2017 -           12/09/2017           08/21/2017 -           12/09/2017 |

10. Click box next to each class you wish to add then click 'Validate'

| Bo cu             | ro cl   | Open                               | Clos                         | sed 🔼    | Walt List  |       |        |
|-------------------|---------|------------------------------------|------------------------------|----------|------------|-------|--------|
| are c             | heck    | edll                               | UNES                         |          |            |       |        |
| Add to Cart:      | Fall Se | mester 2017                        | Shopping Cart                | -        |            |       |        |
| Enter Class Nbr   | Select  | Class                              | Days/Times                   | Room     | Instructor | Units | Status |
| enter             | 0       | ASTR 1600-<br>01<br>(91482)        |                              | Online   | -          | 3.00  | •      |
| Class Search      |         | ASTR 1600-<br>04<br>(94403)        |                              | Online   |            |       | •      |
| O My Requirements | 0       | CLS 1600-04<br>(94264)             | TuTh 8:00AM -<br>9:15AM      | KH D2071 | Staff      | 3.00  | •      |
| O My Planner      | 8       | <u>ECON 1500-</u><br>01<br>(91355) | MoWeFr<br>9:00AM -<br>9:50AM | SH C137  | Staff      | 3.00  | •      |
| search            | •       | ECON 2020-                         |                              | Online   | L          | 3.00  | •      |

11. Check that all classes are clear (no conflicts). Green check is OK, red X means problem.

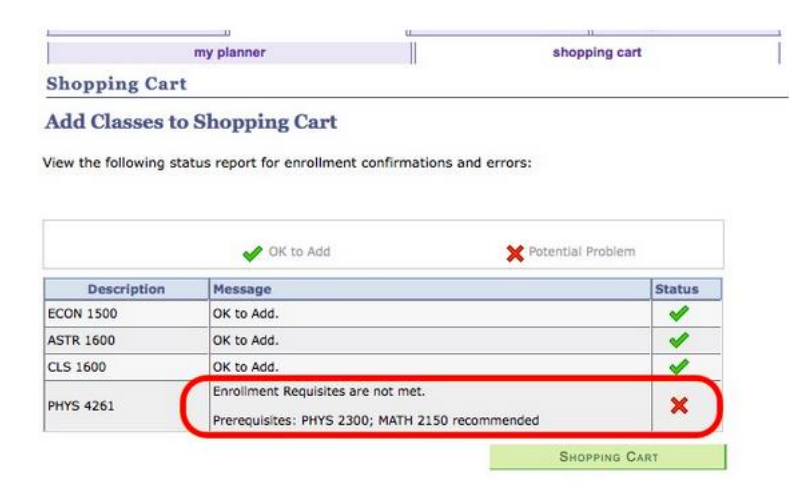

#### Part 3: Enrollment

1. Return to 'Self Service' and click on 'Enrollment'

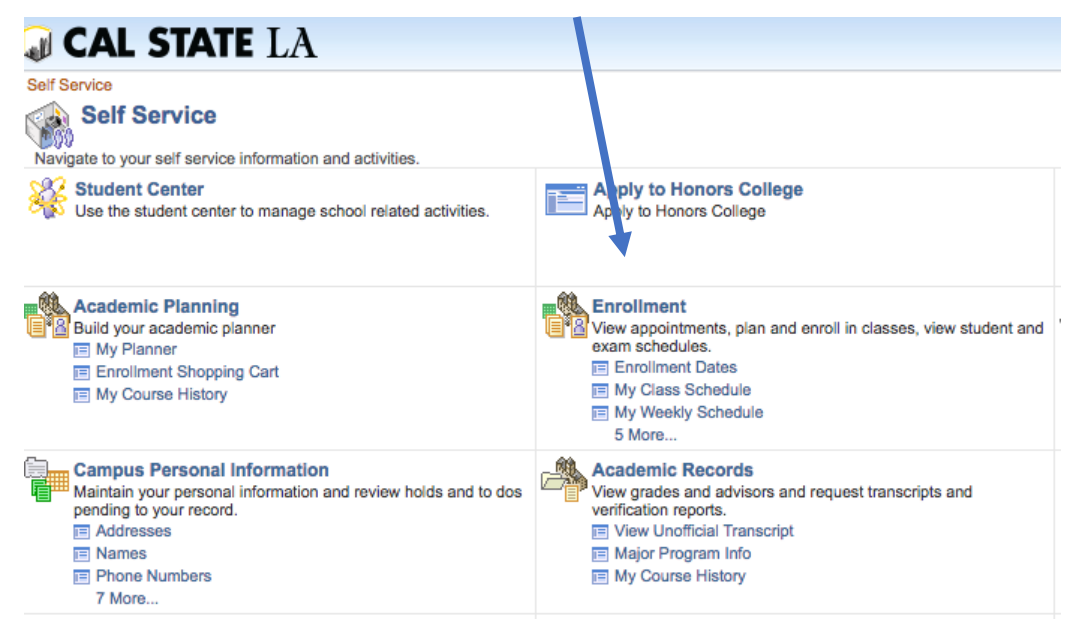

2. Click 'Add Classes'

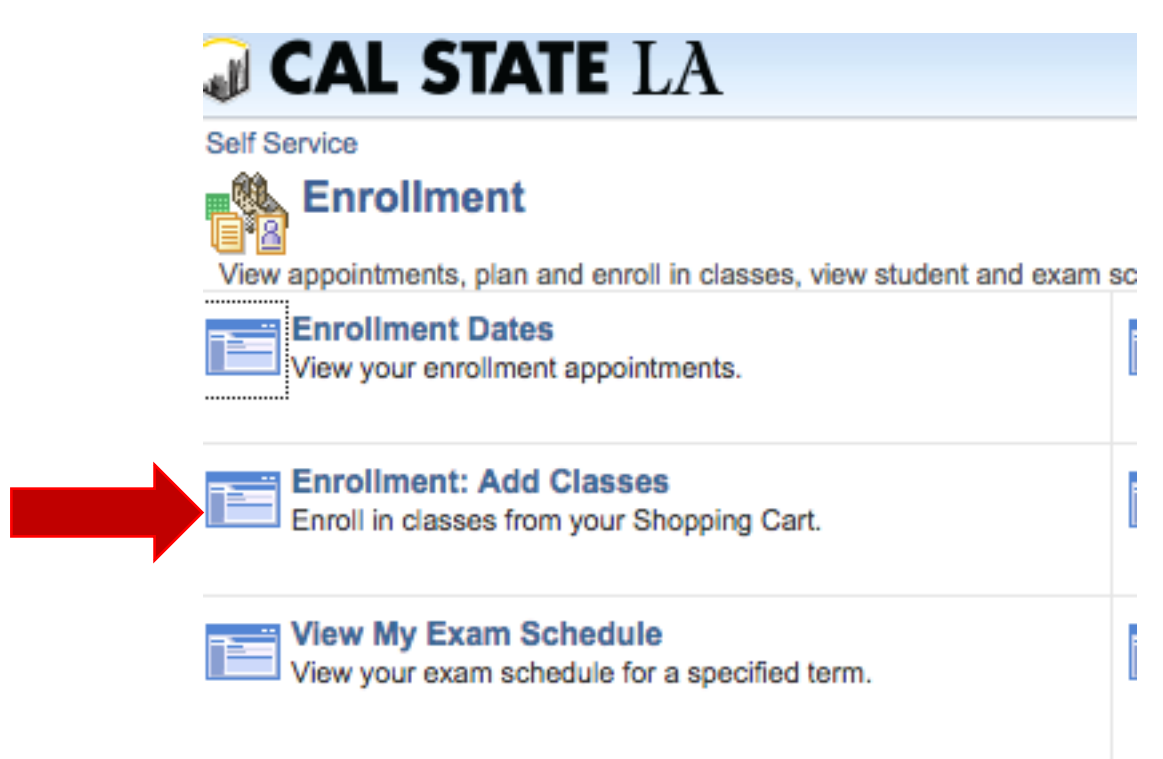

## 3. Verify requested classes are in 'Shopping Cart' and click 'Proceed to Step 2 of 3'

| Search                                                                                            | Plan                  | ) (                                                                                                    | Enroll                                                                               | )[                                        | My Academic                      |                              | 1      |
|---------------------------------------------------------------------------------------------------|-----------------------|----------------------------------------------------------------------------------------------------|--------------------------------------------------------------------------------------|-------------------------------------------|----------------------------------|------------------------------|--------|
| my class schedule                                                                                 | add                   | drop                                                                                                    | SV                                                                                   | vap                                       | term informa                     | ation                        | 1      |
| dd Classes                                                                                        |                       |                                                                                                    |                                                                                      |                                           |                                  | _                            |        |
| Select classes to a                                                                               | dd                    | the term and s                                                                                           | elect Change. V                                                                      | When you are                              | satisfied                        |                              | 1      |
| with your class selections                                                                        | , proceed to ste      | p 2 of 3.                                                                                                |                                                                                      |                                           |                                  |                              |        |
|                                                                                                   |                       |                                                                                                    |                                                                                      |                                           |                                  |                              |        |
| all Semester 2017   Und                                                                           | ergraduate   C        | al State                                                                                                 |                                                                                      |                                           |                                  |                              |        |
| niversity, L.A.                                                                                   |                       |                                                                                                    | change ter                                                                           | m                                         |                                  |                              |        |
|                                                                                                   |                       |                                                                                                    |                                                                                      |                                           |                                  |                              |        |
|                                                                                                   |                       |                                                                                                    |                                                                                      |                                           |                                  |                              |        |
|                                                                                                   |                       |                                                                                                    |                                                                                      |                                           |                                  |                              |        |
|                                                                                                   |                       | Open                                                                                                    | Close                                                                                | d Av                                      | Vait List                        |                              |        |
|                                                                                                   |                       |                                                                                                    |                                                                                      |                                           |                                  |                              |        |
|                                                                                                   |                       |                                                                                                    |                                                                                      |                                           |                                  |                              |        |
|                                                                                                   |                       |                                                                                                    |                                                                                      |                                           |                                  |                              |        |
| Add to Cart:                                                                                      | Fall S                | emester 201                                                                                              | 17 Shopping                                                                          | Cart                                      |                                  |                              |        |
| Enter Class Nbr                                                                                   | Delete                | Class                                                                                                    | Days/Times                                                                           | Room                                      | Instructor                       | Units                        | Status |
|                                                                                                   | -                     | ASTR 1600-                                                                                               |                                                                                      |                                           |                                  |                              | Trail. |
| enter                                                                                             | u                     | 01                                                                                                    |                                                                                      | Online                                    | 1000                             | 3.00                         | •      |
| Find Classes                                                                                      |                       | (91482)                                                                                                  |                                                                                      |                                           |                                  |                              |        |
|                                                                                                   |                       | ASTR 1600-                                                                                               |                                                                                      |                                           |                                  |                              |        |
| Class Search                                                                                      |                       | 04                                                                                                    |                                                                                      | Online                                    | 100108                           |                              | •      |
|                                                                                                   |                       | (94403)                                                                                                  |                                                                                      |                                           |                                  |                              |        |
|                                                                                                   |                       |                                                                                                    |                                                                                      |                                           |                                  |                              |        |
| My Requirements                                                                                   | 17                    | CLS 1600-04                                                                                              | TuTh 8:00AM                                                                          | 101 00000                                 | Can II                           |                              | -      |
| My Requirements                                                                                   | Û                     | CLS 1600-04<br>(94264)                                                                                   | TuTh 8:00AM<br>- 9:15AM                                                              | KH D2071                                  | Staff                            | 3.00                         | •      |
| ○ My Requirements                                                                                 | Û                     | CLS 1600-04<br>(94264)<br>ECON 1500-                                                                     | TuTh 8:00AM<br>- 9:15AM<br>MoWeFr                                                    | KH D2071                                  | Staff                            | 3.00                         | •      |
| ○ My Requirements<br>○ My Planner                                                                 | 0<br>0                | CLS 1600-04<br>(94264)<br>ECON 1500-<br>01                                                               | TuTh 8:00AM<br>- 9:15AM<br>MoWeFr<br>9:00AM -                                        | KH D2071<br>SH C137                       | Staff                            | 3.00                         | •      |
| <ul> <li>My Requirements</li> <li>My Planner</li> </ul>                                           | Û<br>Û                | CLS 1600-04<br>(94264)<br>ECON 1500-<br>01<br>(91355)                                                    | TuTh 8:00AM<br>- 9:15AM<br>MoWeFr<br>9:00AM -<br>9:50AM                              | кн D2071<br>SH C137                       | Staff<br>Staff                   | 3.00                         | •      |
| ○ My Requirements<br>○ My Planner                                                                 | â                     | CLS 1600-04<br>(94264)<br>ECON 1500-<br>01<br>(91355)<br>ECON 2020-                                      | TuTh 8:00AM<br>- 9:15AM<br>MoWeFr<br>9:00AM -<br>9:50AM                              | кн D2071<br>SH C137                       | Staff<br>Staff                   | 3.00                         | •      |
| <ul> <li>My Requirements</li> <li>My Planner</li> <li>search</li> </ul>                           | î<br>î                | CLS 1600-04<br>(94264)<br>ECON 1500-<br>01<br>(91355)<br>ECON 2020-<br>04                                | TuTh 8:00AM<br>- 9:15AM<br>MoWeFr<br>9:00AM -<br>9:50AM                              | кн D2071<br>SH C137<br>Opline             | Staff<br>Staff                   | 3.00                         | •      |
| <ul> <li>My Requirements</li> <li>My Planner</li> <li>search</li> </ul>                           | 1<br>1<br>1           | CLS 1600-04<br>(94264)<br>ECON 1500-<br>01<br>(91355)<br>ECON 2020-<br>04<br>(91369)                     | TuTh 8:00AM<br>- 9:15AM<br>MoWeFr<br>9:00AM -<br>9:50AM                              | KH D2071<br>SH C137<br>Online             | Staff<br>Staff                   | 3.00<br>3.00<br>3.00         | •      |
| My Requirements My Planner search schedule planner                                                | 1<br>1<br>1           | CLS 1600-04<br>(94264)<br>ECON 1500-<br>01<br>(91355)<br>ECON 2020-<br>04<br>(91368)                     | TuTh 8:00AM<br>- 9:15AM<br>MoWeFr<br>9:00AM -<br>9:50AM                              | KH D2071<br>SH C137<br>Online             | Staff<br>Staff                   | 3.00<br>3.00<br>3.00         | •      |
| <ul> <li>My Requirements</li> <li>My Planner</li> <li>search</li> <li>schedule planner</li> </ul> | 0                     | CLS 1600-04<br>(94264)<br>ECON 1500-<br>01<br>(91355)<br>ECON 2020-<br>04<br>(91368)<br>PHYS 4261-       | TuTh 8:00AM<br>- 9:15AM<br>MoWeFr<br>9:00AM -<br>9:50AM                              | KH D2071<br>SH C137<br>Online             | Staff Staff                      | 3.00<br>3.00<br>3.00         | •      |
| <ul> <li>My Requirements</li> <li>My Planner</li> <li>search</li> <li>schedule planner</li> </ul> | 1<br>1<br>1<br>1<br>1 | CLS 1600-04<br>(94264)<br>ECON 1500-<br>01<br>(91355)<br>ECON 2020-<br>04<br>(91368)<br>PHYS 4261-<br>01 | TuTh 8:00AM<br>- 9:15AM<br>MoWeFr<br>9:00AM -<br>9:50AM<br>TuTh 10:50AM<br>- 12:05PM | KH D2071<br>SH C137<br>Online<br>BIOS 245 | Staff<br>Staff<br>Staff<br>Staff | 3.00<br>3.00<br>3.00<br>3.00 | •      |

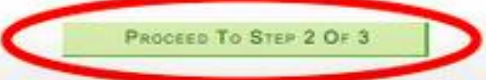

4. Confirm classes by clicking the 'Finish Enrolling' tab

| Search                                                                                                    |                                                                                                    | Plan                                                 | Enrol                                             |                 | My Academics                              |
|----------------------------------------------------------------------------------------------------|----------------------------------------------------------------------------------------------------|------------------------------------------------------|---------------------------------------------------|-----------------|-------------------------------------------|
| my class sched<br>Add Classes                                                                                                    | ule add                                                                                                    | drop                                                 |                                                   | swap            | term informatio                           |
| 2. Confirm of<br>Select Finish &<br>adding these of<br>Fall Semester 2017                                                          | classes<br>inrolling to process yo<br>classes, select Cancel<br>7   Undergraduate   C                                                                                                    | our request for the<br>Cal State University,         | classes listed                                    | . To exit witho | ut                                        |
| Class                                                                                                    | Description                                                                                                    | Days/Times                                           | Room                                              | Josed A         | Wait List                                 |
| Grand                                                                                                    | Description                                                                                                    | Days/ Times                                          | Room                                              | arriser accor   | ornes Status                              |
| ASTR 1600-01<br>(91482)                                                                                                    | SPACE, TIME<br>AND THE<br>UNIVERSE (LEC)                                                                                                    |                                                      | Online                                            | -               | 3.00 🔵                                    |
| ASTR 1600-01<br>(91482)<br>ASTR 1600-04<br>(94403)                                                                                 | SPACE, TIME<br>AND THE<br>UNIVERSE (LEC)<br>SPACE, TIME<br>AND THE<br>UNIVERSE (LAB)                                                                                                    |                                                      | Online<br>Online                                  |                 | 3.00                                      |
| ASTR 1600-01<br>(91482)<br>ASTR 1600-04<br>(94403)<br>CLS 1600-04<br>(94264)                                                       | SPACE, TIME<br>AND THE<br>UNIVERSE (LEC)<br>SPACE, TIME<br>AND THE<br>UNIVERSE (LAB)<br>CULTURAL<br>EXPRESSIONS<br>AMERICAS (LEC)                                                                                           | TuTh 8:00AM -<br>9:15AM                              | Online<br>Online<br>KH D2071                      | Staff           | 3.00 •<br>•<br>3.00 •                     |
| ASTR 1600-01<br>(91482)<br>ASTR 1600-04<br>(94403)<br>CLS 1600-04<br>(94264)<br>ECON 1500-01<br>(91355)                            | SPACE, TIME<br>AND THE<br>UNIVERSE (LEC)<br>SPACE, TIME<br>AND THE<br>UNIVERSE (LAB)<br>CULTURAL<br>EXPRESSIONS<br>AMERICAS (LEC)<br>ECONOMICS FOR<br>THE CITIZEN<br>(LEC)                                                  | TuTh 8:00AM -<br>9:15AM<br>MoweFr 9:00AM -<br>9:50AM | Online<br>Online<br>KH D2071<br>SH C137           | Staff<br>Staff  | 3.00 •<br>•<br>3.00 •<br>3.00 •           |
| ASTR 1600-01<br>(91482)<br>ASTR 1600-04<br>(94403)<br>CLS 1600-04<br>(94264)<br>ECON 1500-01<br>(91355)<br>ECON 2020-04<br>(91368) | SPACE, TIME<br>AND THE<br>UNIVERSE (LEC)<br>SPACE, TIME<br>AND THE<br>UNIVERSE (LAB)<br>CULTURAL<br>EXPRESSIONS<br>AMERICAS (LEC)<br>ECONOMICS FOR<br>THE CITIZEN<br>(LEC)<br>PRIN OF<br>ECONOMICS II<br>MACROECON<br>(LEC) | TuTh 8:00AM -<br>9:15AM<br>MoWeFr 9:00AM -<br>9:50AM | Online<br>Online<br>KH D2071<br>SH C137<br>Online | Staff<br>Staff  | 3.00 •<br>•<br>3.00 •<br>3.00 •<br>3.00 • |

5. Click on '**My Class Schedule**' before exiting to confirm that your registration was successful.

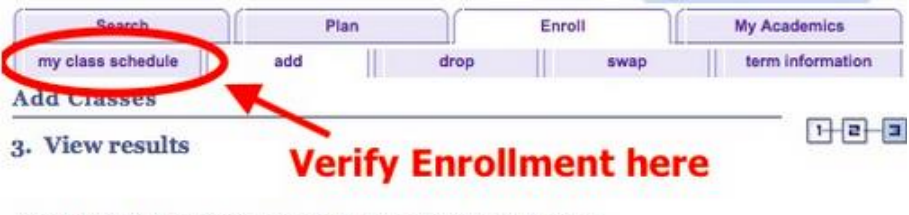

View the following status report for enrollment confirmations and errors:

## Additional Notes:

- May enroll in up to 16 units per semester
- May waitlist up to 9 units at a time
- Waitlisted units are included in the overall term limit
- Graduate courses in the 5000 and 6000 number sequences are no longer weighted (x1.5) when calculating enrollment status (e.g. full-time, half-time, etc.)
- Full-time enrollment status requires enrollment in 8 units for the semester

### For further assistance, please contact the <u>University Registrar's Record & Enrollment</u> <u>Office</u>.

Location: Administration Building Room 409

#### Phone:

(323) 343-3873

#### **Email:**

records@calstatela.edu